# Инструкция «Быстрый старт»

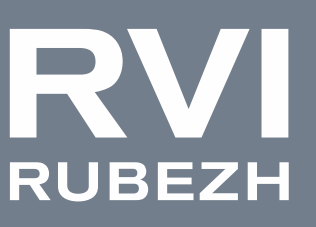

# Монитор RVi-2M32F-2P

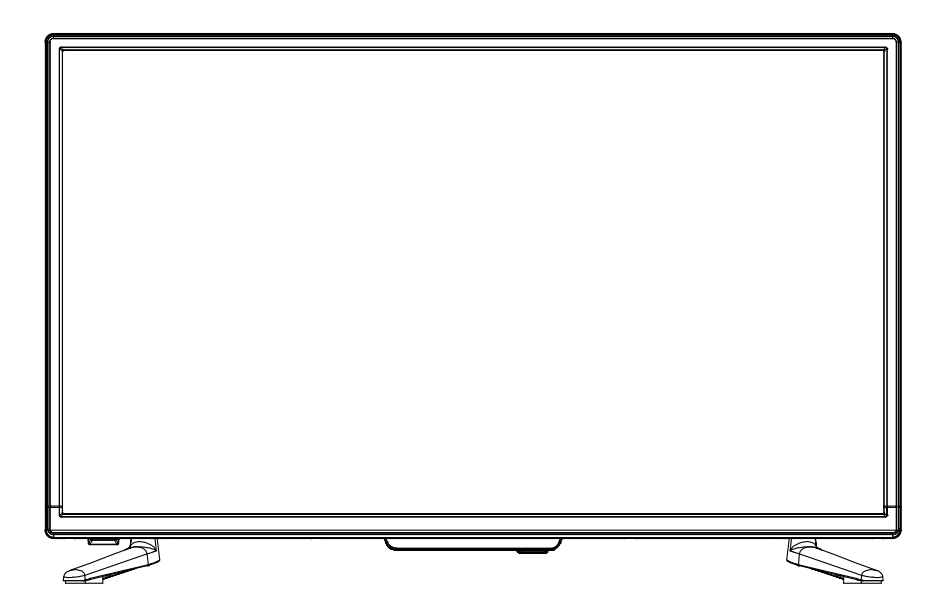

**RVIGROUP.RU** 

#### МЕРЫ ПРЕДОСТОРОЖНОСТИ

• Не устанавливайте устройство в местах, температурный режим и влажность которых не совпадает с информацией, указанной в паспорте к устройству.

• Избегайте установки устройства вблизи открытого огня.

• Запрещается установка и эксплуатация устройства в местах хранения и использования горючих и взрывоопасных материалов.

• Не допускайте попадания жидкостей внутрь корпуса устройства – это может вызвать короткое замыкание электрических цепей и пожар. При попадании влаги внутрь, немедленно отключите подачу питания и отсоедините все провода (сетевые и коммутационные) от устройства.

• Предохраняйте устройство от повреждения во время транспортировки, хранения или монтажа.

• При появлении странных запахов, задымления или необычных звуков от устройства, немедленно прекратите его использование, отключите подачу питания, отсоедините все кабели и обратитесь к вашему поставщику оборудования. Эксплуатация изделия в таком состоянии может привести к пожару или к поражению электрическим током.

• При возникновении любых неисправностей незамедлительно обратитесь в авторизованный сервисный центр или свяжитесь с технической поддержкой.

• Не пытайтесь произвести ремонт самостоятельно. Устройство не имеет частей, которые могут быть отремонтированы пользователем. Продавец не несет ответственности за проблемы, возникшие в результате внесения изменений в конструкцию изделия или в результате попыток самостоятельно выполнить ремонт изделия.

#### УКАЗАНИЯ МЕР БЕЗОПАСНОСТИ

Конструкция изделия удовлетворяет требованиям электро- и пожарной безопасности по ГОСТ 12.2.007.0-75 и ГОСТ 12.1.004-91.

Меры безопасности при установке и эксплуатации должны соответствовать требованиям «Правил технической эксплуатации электроустановок потребителей» и «Правил техники безопасности при эксплуатации электроустановок потребителей».

#### ЭЛЕМЕНТЫ КОРПУСА И РАЗЪЕМЫ

Описание разъемов задней панели монитора представлено на рисунке 1 и в таблице 1.

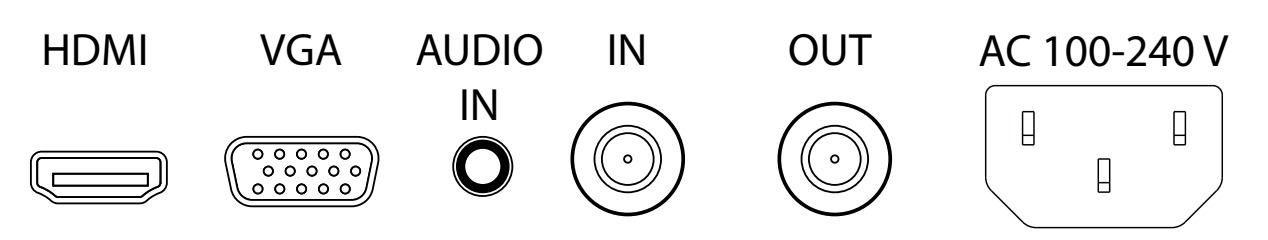

Рис. 1. Разъемы на задней панели монитора

# Таблица 1.

| Разъем       | Назначение                                                                                                 |
|--------------|----------------------------------------------------------------------------------------------------|
| HDMI         | Цифровой видеовход для подключения монитора при помощи HDMI кабеля.                                        |
| VGA          | Видеовход для подключения монитора при помощи VGA кабеля.                                                  |
| AUDIO IN     | Аудиовход для подключения источника аудиосигнала. Разъем 3.5 мм Jack.                                      |
| IN           | Видеовход для подключения камеры при помощи BNC кабеля.                                                    |
| OUT          | Видеовыход для подключения дополнительного монитора или цифрового видеорегистратора при помощи BNC кабеля. |
| AC 100-240 V | Электропитание устройства. АС 100-240 В.                                                                   |

# ФУНКЦИОНАЛЬНЫЕ КНОПКИ МОНИТОРА

Описание функциональных кнопок задней панели монитора представлено в таблице 2.

# Таблица 2.

| Обозначение | Функция                                                                                |
|-------------|----------------------------------------------------------------------------------------|
| VOL -       | Уменьшение громкости; навигация по разделам в меню; уменьшение<br>значения параметра   |
| VOL +       | Увеличение громкости; навигация по разделам в меню; увеличение зна-<br>чения параметра |
| CH -        | Выбор раздела в меню; навигация по параметрам в меню                                   |
| CH +        | Изменение соотношений сторон изображения; навигация по параметрам<br>в меню            |
| INPUT       | Выбор источника изображения                                                            |
| MENU        | Доступ в меню монитора                                                                 |
| $\bigcirc$  | Включение/выключение электропитания монитора                                           |

ФУНКЦИОНАЛЬНЫЕ КНОПКИ ПУЛЬТА ДИСТАНЦИОННОГО УПРАВЛЕНИЯ

Описание функциональных кнопок пульта дистанционного управления представлено на рисунке 3 и в таблице 3.

Обратите внимание, что кнопки, которые выделены серым (Рис. 3.), не задействованы для управления монитором.

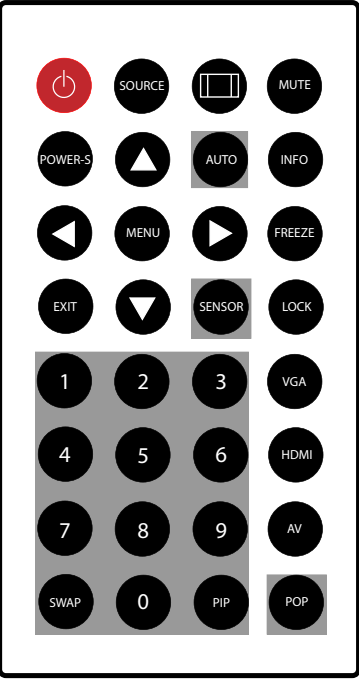

Рис. 2. Пульт дистанционного управления

Таблица З.

| Обозначение | Функция                                                                                                    |
|-------------|----------------------------------------------------------------------------------------------------|
| $\bigcirc$  | Включение/выключение электропитания монитора                                                               |
| SOURCE      | Выбор источника сигнала                                                                                    |
|             | Изменение соотношения сторон изображения                                                                   |
| MUTE        | Выключение звука                                                                                           |
| POWER-S     | Регулировка яркости подсветки                                                                              |
|             | Навигация по параметрам в меню                                                                             |
|             | Уменьшение/увеличение громкости; навигация по разделам в меню;<br>увеличение/уменьшение значения параметра |
| INFO        | Отображение информации о подключенном источнике изображения                                                |
| MENU        | Доступ в меню монитора                                                                                     |
| FREEZE      | Включение/выключение стоп-кадра                                                                            |
| LOCK        | Блокировка кнопок на задней панели монитора и кнопок пульта                                                |
| VGA         | Выбор VGA видеовхода в качестве источника изображения                                                      |
| HDMI        | Выбор HDMI видеовхода в качестве источника изображения                                                     |
| AV          | Выбор BNC видеовхода в качестве источника изображения                                                      |
| EXIT        | Выход из меню монитора                                                                                     |

#### ЭЛЕМЕНТЫ МЕНЮ

Нажмите кнопку MENU на задней панели монитора или на пульте дистанционного управления, чтобы открыть меню.

# НАСТРОЙКА ИЗОБРАЖЕНИЯ

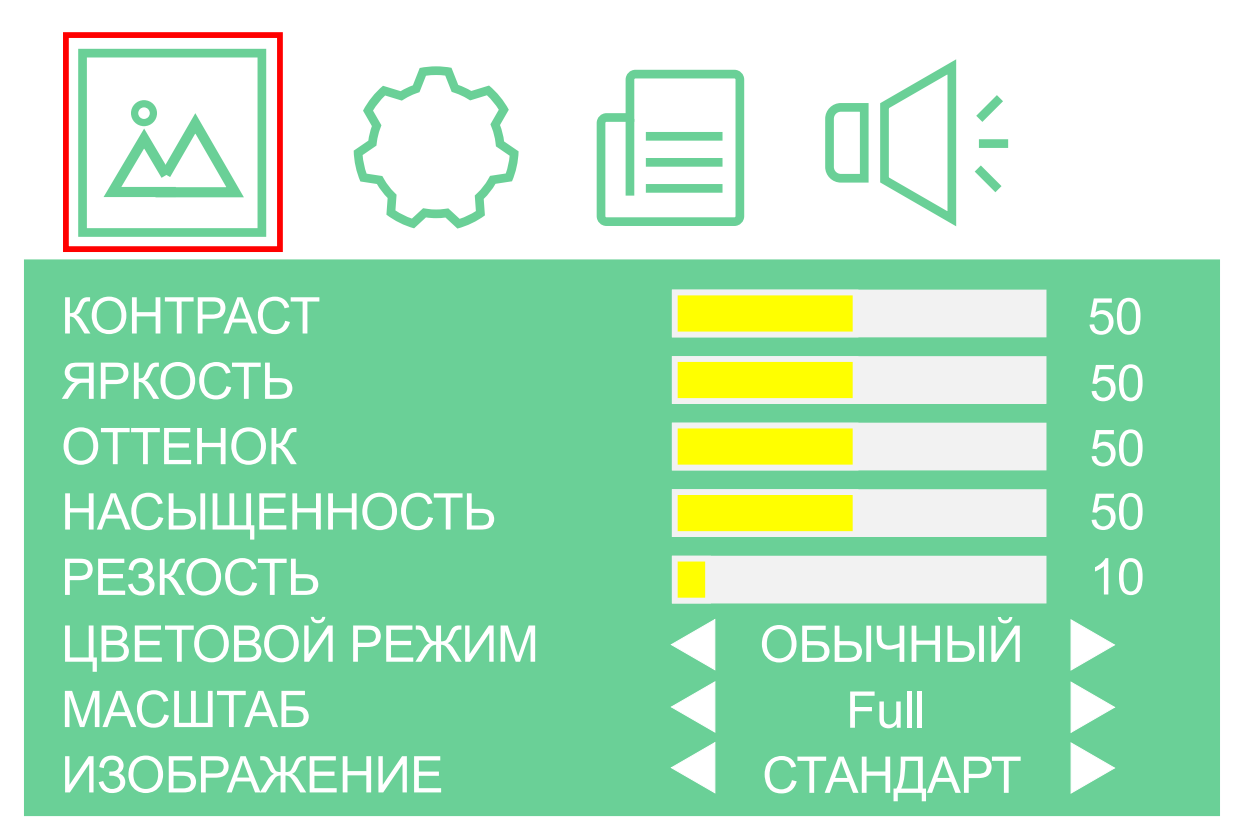

#### Рис. З. Меню настройки изображения

Таблица 4.

| Обозначение                                           | Функция                               | Значения                     |
|-------------------------------------------------------|---------------------------------------|------------------------------|
| КОНТРАСТ                                              | Регулировка контрастности изображения | 0 100                        |
| ЯРКОСТЬ                                               | Регулировка яркости изображения       | 0 100                        |
| ОТТЕНОК                                               | Регулировка оттенка изображения       | 0 100                        |
| НАСЫЩЕННОСТЬ                                          | Регулировка насыщенности изображения  | 0 100                        |
| РЕЗКОСТЬ                                              | Регулировка резкости изображения      | 0 100                        |
| ЦВЕТОВОЙ<br>РЕЖИМ                                     | Выбор цветового профиля изображения   | Обычный; Теплый;<br>Холодный |
| МАСШТАБ                                               | Выбор соотношения сторон изображения  | Full; 4:3                    |
| ИЗОБРАЖЕНИЕ Выбор предустановленных значений настроек |                                       | Стандарт; Мягкий;<br>Яркий   |

# СИСТЕМНЫЕ НАСТРОЙКИ

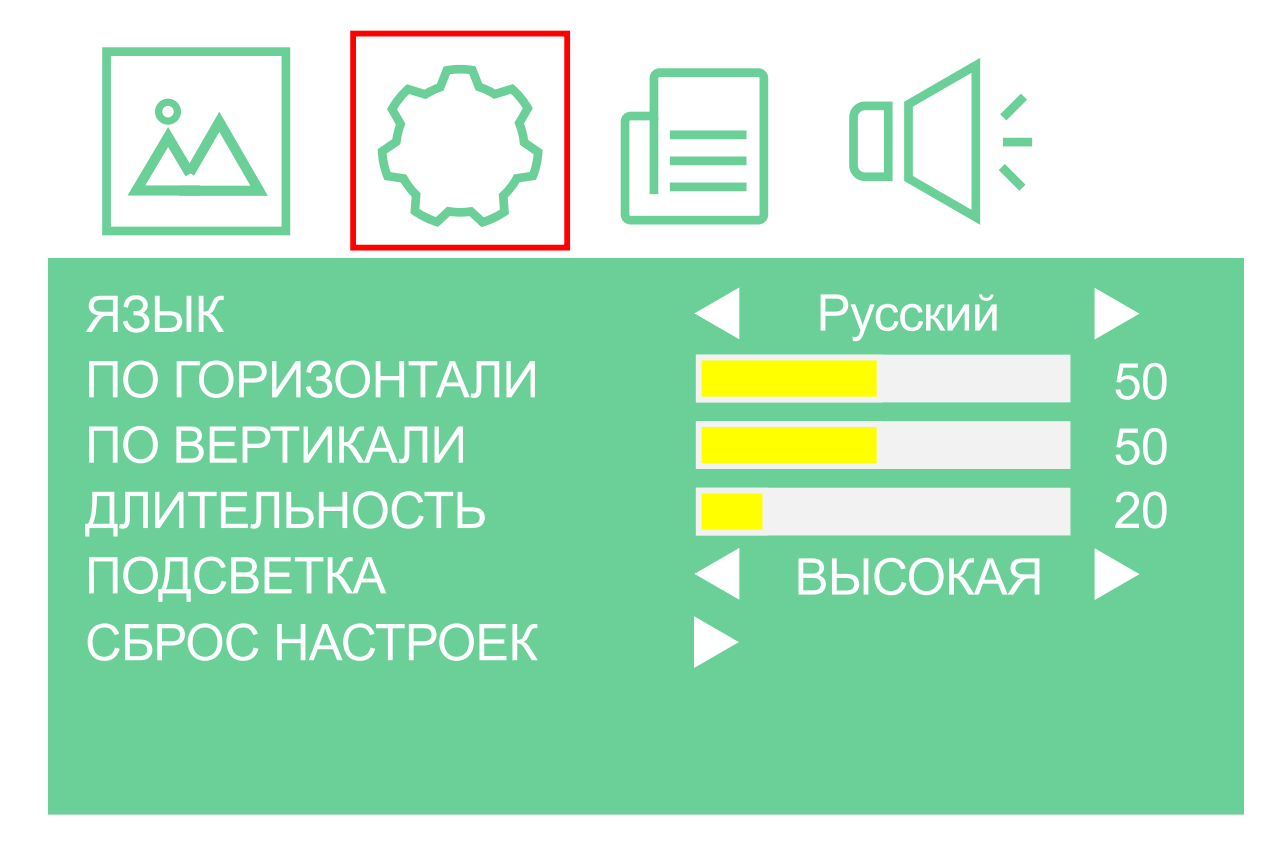

Рис. 4. Меню системных настроек

Таблица 5.

| Обозначение    | Функция                                            | Значения                    |  |  |
|----------------|----------------------------------------------------|-----------------------------|--|--|
| ЯЗЫК           | Выбор языка системного меню                        | english; Русский            |  |  |
| ПО ГОРИЗОНТАЛИ | Настройка горизонтального положения экранного меню | 0 100                       |  |  |
| ПО ВЕРТИКАЛИ   | 0 100                                              |                             |  |  |
| длительность   | Настройка времени отображения экранного меню       | 5 60                        |  |  |
| ПОДСВЕТКА      | Регулировка интенсивности подсветки                | Низкая; Средняя;<br>Высокая |  |  |
| СБРОС НАСТРОЕК | Сброс настроек монитора до заводских значений      | -                           |  |  |

# НАСТРОЙКИ МАСШТАБИРОВАНИЯ ИЗОБРАЖЕНИЯ

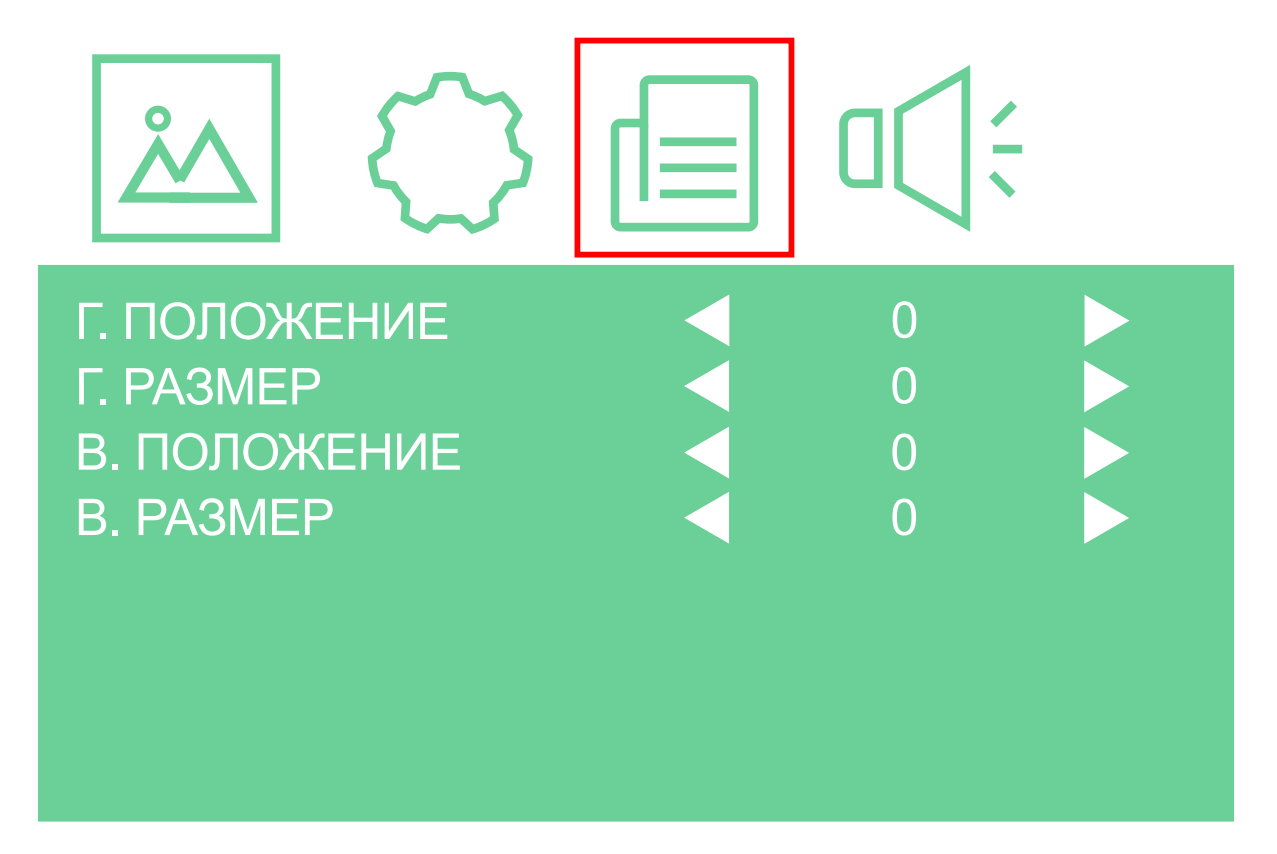

Рис. 5. Меню настройки масштабирования изображения

Таблица 6.

| Обозначение  | Функция                                         | Значения |
|--------------|-------------------------------------------------|----------|
| Г. ПОЛОЖЕНИЕ | Настройка горизонтального положения изображения | -100 100 |
| Г. РАЗМЕР    | Настройка горизонтального размера изображения   | -100 100 |
| В. ПОЛОЖЕНИЕ | Настройка вертикального положения изображения   | -100 100 |
| B. PA3MEP    | Настройка вертикального размера изображения     | -100 100 |

# НАСТРОЙКИ ЗВУКА

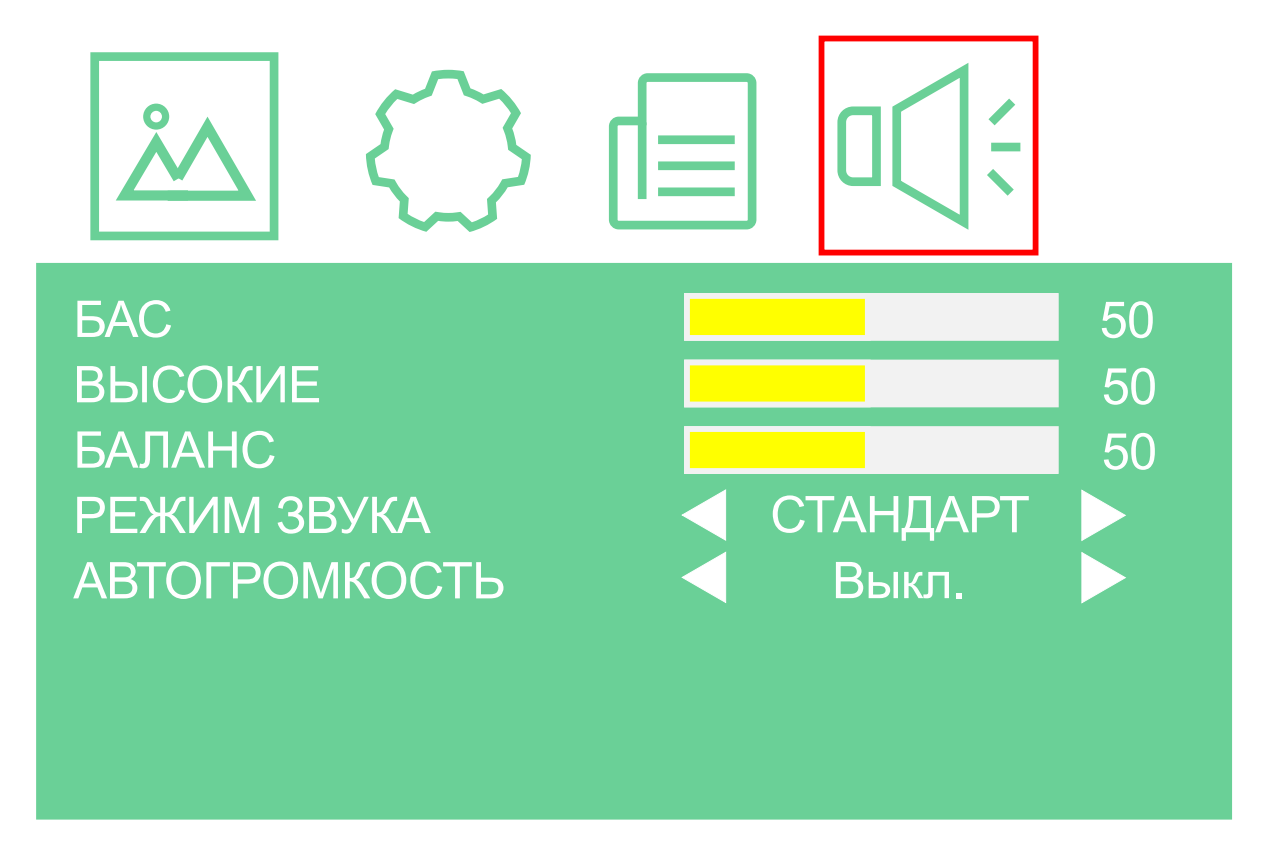

# Рис. 6. Меню настройки звука

#### Таблица 7.

| Обозначение   | Функция                                   | Значения                           |
|---------------|-------------------------------------------|------------------------------------|
| БАС           | Регулировка уровня низких частот          | 0 100                              |
| высокие       | Регулировка уровня высоких частот         | 0 100                              |
| БАЛАНС        | Управление положением звука               | -50 50                             |
| РЕЖИМ ЗВУКА   | Выбор предустановленных значений настроек | Стандарт; Музыка;<br>Кино; Вручную |
| АВТОГРОМКОСТЬ | Включение режима автоматической громкости | Вкл.; Выкл.                        |

#### СБРОС НАСТРОЕК

Для сброса настроек необходимо в экранном меню выбрать пункт «Сброс настроек», после чего настройки монитора будут сброшены до заводских значений.

#### РЕШЕНИЕ ПРОБЛЕМ

Перед обращением в службу технической поддержки, пожалуйста, постарайтесь продиагностировать и исправить проблему самостоятельно.

| Проблема                          |   | Решение |   |   |   |   |   |   |   |
|-----------------------------------|---|---------|---|---|---|---|---|---|---|
|                                   |   | 2       | 3 | 4 | 5 | 6 | 7 | 8 | 9 |
| Отсутствует изображение           | • | •       | • |   | • |   |   | • | • |
| Плохое изображение                |   | •       | • | • | • | • |   | • |   |
| Слабый сигнал                     |   | •       | • | • | • |   |   | • |   |
| Нечеткое изображение              |   | •       | • |   | • |   |   | • |   |
| Задвоенное изображение            |   | •       | • |   | • |   |   |   |   |
| Посторонние линии на изображении  |   | •       | • | • | • |   |   |   |   |
| Искаженное изображение            |   | •       | • |   | • |   |   | • |   |
| Поврежденный участок изображения  |   | •       | • | • |   |   |   |   |   |
| Смещение изображения по вертикали |   | •       | • | • |   |   |   | • |   |
| Низкий уровень цветопередачи      | • | •       | • | • | • | • | • | • |   |
| Отсутствует цвет                  |   | •       | • |   | • |   | • | • |   |

| Решение |                                                              |  |
|---------|--------------------------------------------------------------|--|
| 1       | Переключите на другой канал или вход.                        |  |
| 2       | Замените кабель подключения на исправный.                    |  |
| 3       | Проверьте корректность подключения источника видео сигнала.  |  |
| 4       | Проверьте, не создают ли помех другие электроприборы в сети. |  |
| 5       | Скорректируйте настройки изображения.                        |  |
| 6       | Измените настройки яркости/контрастности.                    |  |
| 7       | Отрегулируйте настройки цвета.                               |  |
| 8       | Проверьте корректность системных настроек.                   |  |
| 9       | Проверьте, включено ли электропитание.                       |  |

ОБРАТНАЯ СВЯЗЬ

Спасибо за выбор нашего оборудования. В том случае, если у вас остались вопросы после изучения данной инструкции, обратитесь в службу технической поддержки по номерам:

ΡΦ: 8 (800) 700-76-61

Отдел по гарантии: 8 (495) 735-39-69

Наши специалисты окажут квалифицированную помощь и помогут найти решение вашей проблемы.